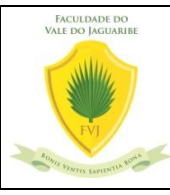

Como fazer a rematrícula no semestre

**OBJETIVO:** Renovação de contrato de matrícula no semestre vigente (Rematrícula) ATIVAÇÃO DO PROCEDIMENTO: Início do semestre vigente.

**RESPONSÁVEL:** Aluno.

A cada final de semestre o processo de rematrícula inicia, onde o aluno tem a responsabilidade de renovar seu contrato de matrícula com a faculdade por mais 6 meses solicitando sua matrícula online no portal do aluno. Para efetivar sua rematrícula, o aluno deve seguir os passos abaixo.

## EXECUÇÃO:

 Acesse seu Portal Acadêmico no site <u>www.fvj.br</u> ou diretamente pelo link <u>RM Portal</u> - Login Versão 12.1.28.159 (fvj.br), com seu usuário e senha.

| Usuário ou Email            |       |
|-----------------------------|-------|
| ayrles.bezerra              |       |
| Senha                       |       |
| Alias                       |       |
|                             |       |
| Acessar Esqueceu sua senha? | IOIVS |

2) Ao acessar o portal, o aluno deve clicar na área Educacional.

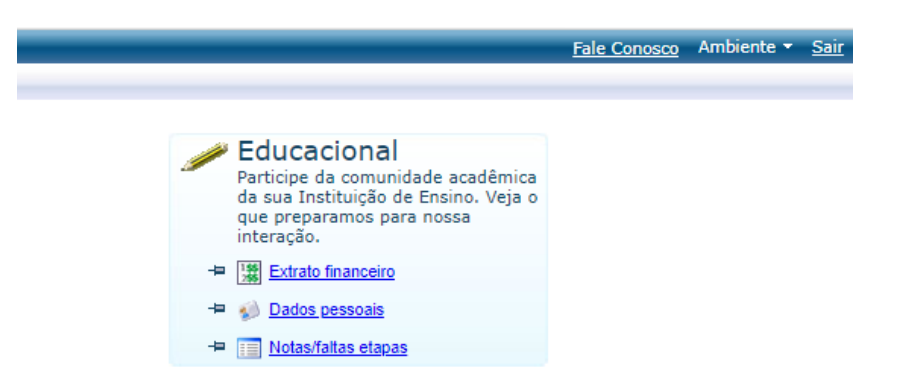

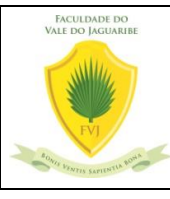

3) A seguir, clique na opção MATRÍCULA ONLINE e siga o passo a passo conforme as janelas abrirem.

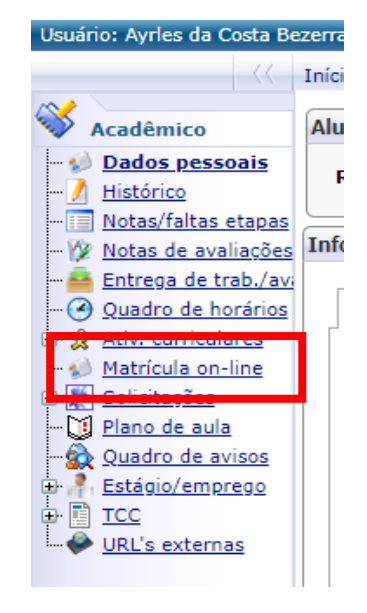

 A primeira janela contém as orientações relacionadas ao boleto de rematrícula, descontos que poderão ser aplicados e local de retirada do boleto, conforme o que segue. Clique no botão INICIAR.

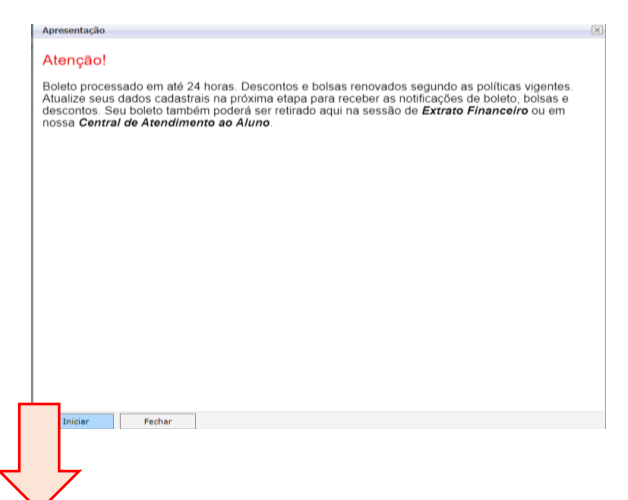

- 5) Clique em INICIAR e será aberto uma janela para selecionar o semestre letivo 2021.1. Em seguida, leia o contrato, role a página até o final do contrato e clique em LI E ACEITO. Siga para a próxima janela clicando em PRÓXIMO.
- 6) Será emitido o comprovante de matrícula, o qual o aluno pode salvar em seu computador ou celular.
- 7) Para concluir a matrícula, clique em FINALIZAR.